## The WHITEROCK Alternative THE MAILING LIST

| SAL | FNAME | MI  | LASTNAME |
|-----|-------|-----|----------|
| Mr. | Bert  | Н.  | Hoff     |
| Dr. | Zorba | The | Greek    |
| Mr. | John  | L.  | Jones    |
| Ms. | Jane  | L.  | Jones    |
| Dr. | Joe   | J.  | Jones    |

= =

END OF DATABASE

## HELP: {Alt} H MENU: {Alt} M

Copyright (c) 1983, 1984 The WHITEROCK Alternative TITLE President President President Vice-President Custodian

COMPANY The Whiterock Alternative Free Expression Dance Studio Jones Enterprises Jones Enterprises Jones Enterprises

ADDRESS P.O. Box 45458 1553 Main 15543 Jones Place 15543 Jones Place 15543 Jones Place (bsmt)

| CITY       | STATE  | ZIP | PHONE1              |
|------------|--------|-----|---------------------|
| Seattle    | WA     |     | 98145(206) 555-1111 |
| Zyglapolis | Greece |     | 10000(ZY1) 555-1414 |
| Jonesville | JO     |     | 99999(999) 555-1313 |
| Jonesville | JO     |     | 98888(999) 555-1414 |
| Jonesville | JO     |     | 97777(none)         |

END OF DATABASE

= = =

|        |       |       |       | CRITE       | RION: |           |
|--------|-------|-------|-------|-------------|-------|-----------|
|        |       |       |       | : SAL       | FNAME | MI        |
|        |       |       |       | •           |       |           |
|        |       |       |       | :<br>· OUTD | 17.   |           |
| DUONEO | CODE1 | CODES | CODES |             |       | М         |
| PHONE2 | CODEI | CODE2 | CODE3 | : SAL       | FNAME | MI<br>The |
|        |       |       |       | : Dr.       | Zorba | Ine       |
|        |       |       |       | •           |       |           |
|        |       |       |       | :           |       |           |
|        |       |       |       | :           |       |           |
|        |       |       |       | :           |       |           |
|        |       |       |       | •           |       |           |
|        |       |       |       | :           |       |           |
|        |       |       |       | •           |       |           |
|        |       |       |       | •           |       |           |
|        |       |       |       | •           |       |           |
|        |       |       |       |             |       |           |
|        |       |       |       | •           |       |           |
|        |       |       |       |             |       |           |
|        |       |       |       |             |       |           |
|        |       |       |       | •           |       |           |
|        |       |       |       |             |       |           |
|        |       |       |       | •           |       |           |
|        |       |       |       | •           |       |           |
|        |       |       |       |             |       |           |
|        |       |       |       | •           |       |           |
|        |       |       |       | •           |       |           |
|        |       |       |       |             |       |           |
|        |       |       |       | •           |       |           |
|        |       |       |       |             |       |           |
|        |       |       |       | •           |       |           |
|        |       |       |       | •           |       |           |
|        |       |       |       | •           |       |           |
|        |       |       |       | •           |       |           |
|        |       |       |       | •           |       |           |
|        |       |       |       | •           |       |           |
|        |       |       |       | •           |       |           |
|        |       |       |       | •           |       |           |
|        |       |       |       | •           |       |           |
|        |       |       |       | •           |       |           |

: : : : : : : : : : : : : : : • : : : : : : : : : : : : : : : : : : : : : :

: : : : : : : : : : : : : : : • : : : : : : : : : : : : : : : : : : : : : :

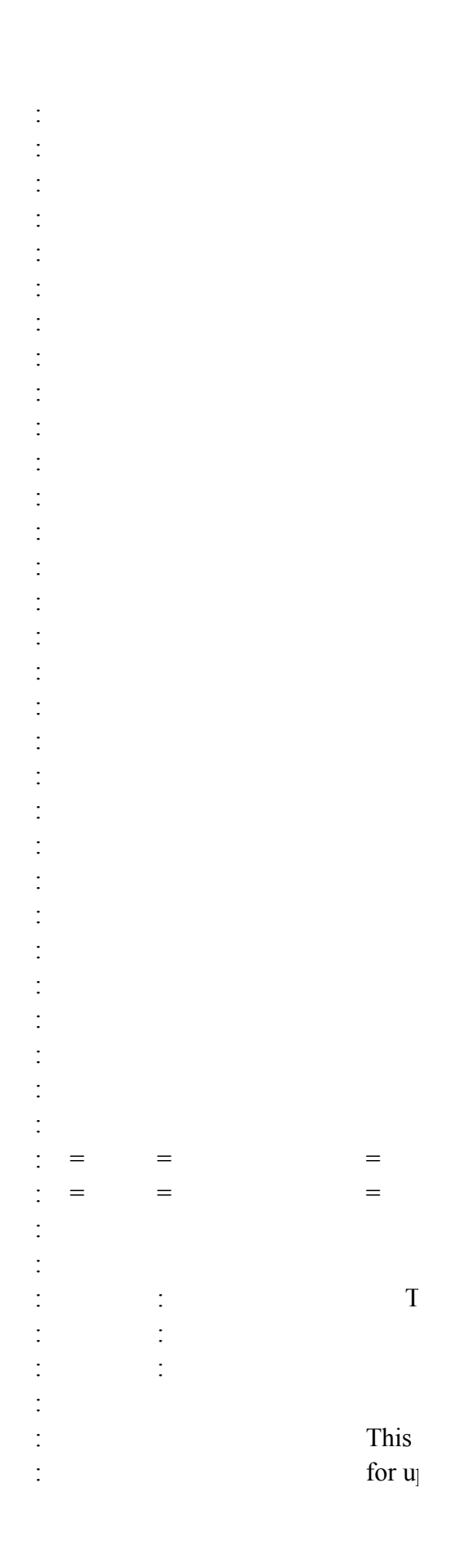

| : |                     | ident           |
|---|---------------------|-----------------|
| : |                     | accoi           |
| : |                     |                 |
| : |                     | Its m           |
| : |                     | powe            |
| : |                     | to sel          |
| : |                     |                 |
| : | Please read         | the message a   |
| : |                     |                 |
| : | Press               | {Ente           |
| : | = =                 | =               |
| : | = =                 | =               |
| : |                     |                 |
| : | This works          | heet is User-S  |
| : | useful, please be   | come a Regist   |
| : |                     |                 |
| : | A payment           | of only \$25 is |
| : |                     |                 |
| : |                     | The             |
| : |                     | P.O.            |
| : |                     | Seatt           |
| : |                     |                 |
| : | Registered          | Users earn co   |
| : | registers with us t | hrough their    |
| : | Registered User a   | and the progra  |
| : | your friends like   | the program.    |
| : | Send for a c        | lescription of  |
| : | an installment loa  | in analyzer, a  |
| : | a checkbook ledg    | er.             |
|   | {Enter}             | to co           |
| : | = =                 | =               |
| : |                     |                 |
| : |                     |                 |
| • |                     |                 |
| • |                     |                 |
| : |                     |                 |
| • |                     |                 |
| • |                     |                 |
| • |                     |                 |
| • |                     |                 |
| : |                     |                 |

| : | Date:                           |          |
|---|---------------------------------|----------|
| : | TO:                             |          |
| • |                                 |          |
| • |                                 |          |
| : |                                 |          |
| • |                                 |          |
| • |                                 |          |
| • | 1 - "The Mailing L<br>template. | list" Lo |
| : |                                 |          |
| : | = =                             | =        |
| : | To print: Press {Alt} P         |          |
| : |                                 |          |
| : |                                 | /pprI    |
| : |                                 |          |
| : | TO RETURN TO                    | MAIN     |
| : |                                 |          |
| : |                                 |          |
| : |                                 |          |
| : |                                 |          |
| : |                                 |          |
| : |                                 |          |
| : |                                 |          |
| : |                                 |          |
| : |                                 |          |
| : |                                 |          |
| : |                                 |          |
| : |                                 |          |
| : |                                 |          |
| : |                                 |          |
| : |                                 |          |
| : |                                 |          |
| : |                                 |          |
| : |                                 |          |
| : |                                 |          |
| : |                                 |          |
| : |                                 |          |
| : |                                 |          |

: : : : : : : : : : : : : : : • : : : : : : : : : : : : : : : : : : : : : :

:

: : : : : :

: : :

- - - - - - -

: : · · ·

:

:

: :

(Formulas: Row 7, col. A-O -- e.g. ZIP "+J7>90000") LASTNAME TITLE Gr\*

LASTNAME Greek TITLE President

4201

p to three codes, to help you

ify and quickly select entries ding to criteria you specify.

enus streamline use of 1-2-3's rful Data Query Extract capability lect out those entries you need.

about this User-supported software.

er} to continue. MENU: {Alt} M = = = =

upported software. If you find it tered User.

s requested. Please send to:

WHITEROCK Alternative Box 45458 le, WA 98145

mmissions of \$5 for everyone who copy of the program. Become a m pays for itself if only 5 of

the other useful templates, including "transportable" macro library and

|         | IF YOU NEED AN INVOICE:         |
|---------|---------------------------------|
| ntinue. | PRESS {Ctl} {Brk}, then {Alt} I |
| =       | =                               |

The WHITEROCK Alternative P.O. Box 45458 Seattle, WA 98145

INVOICE

PRICE AMT. DUE otus 1-2-3 \$25 \$25

= =

NVOICE~agq

{Alt} I {goto}INV1~{goto}INVOICE~

MENU: PRESS {Alt} M

END OF DATABASE =

COMPANY

COMPANY Free Expression Dance Studio

ADDRESS

ADDRESS 1553 Main

| CITY       | STATE  | ZIP | PHONE1              |
|------------|--------|-----|---------------------|
|            |        |     |                     |
| CITY       | STATE  | ZIP | PHONE1              |
| Zyglapolis | Greece |     | 10000(ZY1) 555-1414 |

| =                                      | =              | =           | =                         |
|----------------------------------------|----------------|-------------|---------------------------|
| =                                      | =              | =           | =                         |
| MACRO                                  | MENUS          |             |                           |
| =                                      | =              | =           | =                         |
| HELP                                   | GO DATAB       | DATA EN     | CRITERIA                  |
| On-line HELP screens. (Can also see by | Go to start of | fMake a nev | Specify criteria for data |
| /wwc                                   | /wwc           | {?}~{Righ   | t/wwc                     |
| {goto}MESSAGE~                         | {goto} {Hom    | n{?}~{Righ  | t{goto}CRITERION~{ı       |
| {goto}MESSAGE1~                        | /wwh{windo     | v{?}~{Righ  | t/xlPress [Enter] then sp |
| {?}                                    |                | {?}~{Righ   | t{?}~                     |
|                                        |                |             |                           |

{goto}HELP~ {?} {goto}HELP~ /xmMAINMENU~ /xl[CtlBrk] /xl Next pause- highligl {down} {En/DQC {?}~q /xgdataloop/xmMAINMENU~

M

/xmMAINMI\H

/rncHERE~~{goto}HE {goto}HELP~{goto}HI /rndHERE~

= THE MA

HEL]

STEP 1:

STEP 2:

MENU CHOICES:

GO DATABASE:

DATA ENTRY:

CRITERION:

EXTRACT:

NEW FILE:

EXIT:

= = =

PHONE2 CODE1 CODE2 CODE3

PHONE2 CODE1 CODE2 CODE3

= = = = = = = = = = = = EXTRACT **REVIEW NEW FILQUIT** Extract data meeting spExit menuSave file and quit. /xq /wwc /wwc /wwc {GOTO}({GOTO})OPEN~ /dqeq {goto}OUTPUT~{up} /FS~R /FS~R /xmMAINMENU~ /FRauto12/QY

ht criterion range.~CRITPMPT~

LP~{?} ERE~

```
=
=
=
=
=
=
=
=
=
=
=
=
=
=
=
=
=
=
=
=
=
=
=
=
=
=
=
=
=
=
=
=
=
=
=
=
=
=
=
=
=
=
=
=
=
=
=
=
=
=
=
=
=
=
=
=
=
=
=
=
=
=
=
=
=
=
=
=
=
=
=
=
=
=
=
=
=
=
=
=
=
=
=
=
=
=
=
=
=
=
=
=
=
=
=
=
=
=
=
=
=
=
=
=
=
=
=
=
=
=
=
=
=
=
=
=
=
=
=
```

Press {Enter} when done.

Save this file or make a copy of it under SOME OTHER NAME than MAILLIST.

DO IT NOW !!! This is your ONLY copy of this file !!

Play with a COPY of this file, to get used to it. There are already sample entries. Add some more and experiment. THEN make another copy of this file and start using it.

Go to the database (INPUT range), the heart of this file. This command splits the screen to leave the column heads visible as you scroll down the screen.

The database presently has room for 300 entries.

To expand it, use / Worksheet Insert Row in an empty row BETWEEN ROW 280 AND ROW 300. (If you use a higher row you can obliterate the menu system or this help panel. If you go below Row 300, Lotus will not automatically expand the INPUT range.)

This menu choice moves you across the screen, to make a new entry.

PUT THE CURSOR IN THE FIRST COLUMN OF AN EMPTY ROW FIRST !!

If you have forgotten to do this, the prompt reminds you you can press  $\{Ctl\}\{Brk\}$  to exit the menu and line up the cursor in an empty row.

When you've done thius, simply press {Alt} M and try again.

ZIP is the only numeric entry. To prevent Lotus' beeping when you make a label entry beginning with a number (e.g. address "1234 Main Street"), this command automatically provides a label prefix for:

ADDRESS PHONE1 PHONE2

One danger -- if you use this command to RE-ENTER a row of data, the label prefix "'" will OVERWRITE the entry already in that column. You MUST re-enter these fields.

At the end of the row, you will be prompted to:

Press {Ctl} {Brk} if you are done OR Press {Enter} to enter another row of data. This choice guides you through the process of designating data to be extracted with Data Query Extract.

It reminds you that criteria involving formulas depend on Row 7. For example, to select cases with ZIP codes 90000 and higher, go to the ZIP column and enter:

+J7>90000

(ZIP codes are in column J.)

Once you have specified the criterion, press {Enter} and the criterion range will be highlighted.

BE SURE IT DOES NOT INCLUDE AWNY EMPTY ROWS!! Otherwise Lotus will extract ALL records.

This command extracts records meeting the criteria you have specified.

The OUTPUT range goes to Row 150, allowing extraction of up to 143 records.

Automatically saves file and either exits Lotus or prompts you to retrieve another file.

Press {Enter} to return to Main Menu

= = = =